## Form: TM-C

1. Click on New Application Tab and select File TM-C. User can select any one request for apply form.

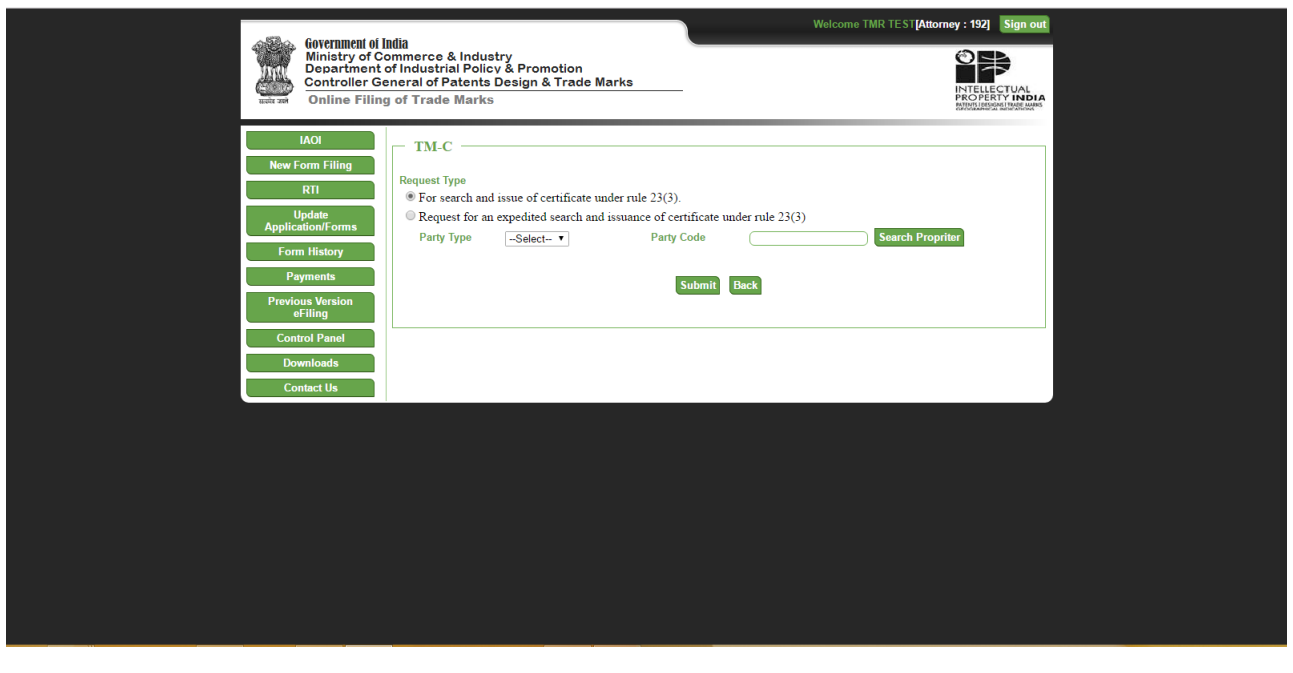

| <b>Old Form</b> | New Form                                                                        |
|-----------------|---------------------------------------------------------------------------------|
| TM-72           | On request for an expedited search and issuance of certificate under rule 23(3) |
| TM-60           | For search and issue of certificate under rule 23(3).                           |

2. **FORM TYPE :** On request for an expedited search and issuance of certificate under rule 23(3):

User first select party type with code and click on submit button. There is option to search proprietor using click on search proprietor.

| Government of In<br>Ministry of Co<br>Department Co<br>Controller Ge<br>Online Filing                                                                                 | dia<br>merco & Industry<br>Industrial Policy & Promotion<br>ercal of Patnets Design & Trade Marks<br>of Trade Marks                                                                                                    |
|----------------------------------------------------------------------------------------------------|----------------------------------------------------------------------------------------------------|
| IAOI<br>New Form Filing<br>RTI<br>Update<br>Application/Forms<br>Form History<br>Payments<br>Previous Version<br>effiling<br>Control Panel<br>Downloads<br>Contact Us | TM-C Request Type : For search and issue of certificate under rule 23(3). Fe: 1000 Party Name TREVA HEALTY CARE PRIVATE LIMITED Party Address TREVA HEALTY CARE PRIVATE LIMITED Party Address TREVA HEALTY CARE PRIVATE LIMITED Party Address TREVE Address TREVE Address TREVE Address Secret Limited TREVE Upload Label Tange: Choose File No file chosen Upload Image |
|                                                                                                    | seve Back Uploads                                                                                                    |
|                                                                                                    |                                                                                                    |

User need to select branch, enter label text and upload image. Upload document is mandatory for all request.

| M Inbox (5018) - sahayraju - x V i Trademark Registry: TM - x                                                                                                    | ▲ - @ × |
|----------------------------------------------------------------------------------------------------|---------|
| Welcome TMR TES [Atomey: 192] Sign out<br>Welcome TMR TES [Atomey: 192] Sign out<br>Ministry of Commerce & Industry<br>Department of Industrial Policy & Promotion<br>Controllor General of Patents Design & Trade Marks<br>Online Filing of Trade Marks                                                                                                    | × ] :   |
| IAOI       TM-C         New Form Filling       R11         R11       Formation (Construction)         Application/Forma       Formation (Construction)         Application/Forma       Formation (Construction)         Form History       Party Name         Party Name       Childrens 'Law Health (Cable Marker, FORT); EMBAG: 400 001;         Party Name       Childrens 'Law Health (Cable Marker, FORT); EMBAG: 400 001;         Party Name       Childrens 'Law (Cable); Marker, Address 400 001;         Party Name       Childrens 'Law (Cable); Marker, Address 400 001;         Party Name       Childrens 'Law (Cable); Marker, Address 400 001;         Party Name       Childrens 'Law (Cable); Marker, Address 400 001;         Party Name       Childrens 'Law (Cable); Marker, Address 400 001;         Party Address 5; Do office Chemai       Control Panel         Downloads       Ipo office Chemai         Control Vis       Service address 1;         Enter LabelText:       Label Image: Choose File No file chemai         Upload Label Image:       Choose File No file chemai |         |
| terve Back Uploads                                                                                                    |         |

Fill All mandatory fields with Document upload and click on submit button.

| / M Inbox (5.018) - sahayraji: x ) 🎲 Trademark Registry: TM- x 🔽 |                                                                                                    |                                                                                 |                                            |                         |                                  |                                           |                     |  |  |  |  |
|------------------------------------------------------------------|----------------------------------------------------------------------------------------------------|---------------------------------------------------------------------------------|--------------------------------------------|-------------------------|----------------------------------|-------------------------------------------|---------------------|--|--|--|--|
| $\leftrightarrow$ $\rightarrow$ C 🛈 localhost:23828/etradema     | rk/newtmForms/frmTM-C.aspx                                                                                                    |                                                                                 |                                            |                         |                                  |                                           | ☆ :                 |  |  |  |  |
|                                                                  | Government of I<br>Ministry of Co<br>Department of<br>Controller Ge<br>Online Filing                                                                                   | Ildia<br>ommerce & Ind<br>of Industrial Po<br>eneral of Paten<br>g of Trade Mar | lustry<br>licy & Prom<br>ts Design &<br>ks | notion<br>& Trade Marks |                                  | Welcome TMR TEST (Attorney: 192) Sign out |                     |  |  |  |  |
|                                                                  | IAOI<br>New Form Filing<br>R11<br>Update<br>Application/Forms<br>Form listory<br>Payments<br>Pervolvous Version<br>eFiling<br>Control Panel<br>Downloads<br>Contect Us | You                                                                             | r Application v                            | with Application N      | umber 3734 has successfu<br>Back | lly Drafted.                              |                     |  |  |  |  |
|                                                                  | × 8 0                                                                                                    |                                                                                 | <u> </u>                                   |                         |                                  |                                           | - ™ 10 €0 MM 400 MM |  |  |  |  |

After click on submit button request has drafted.

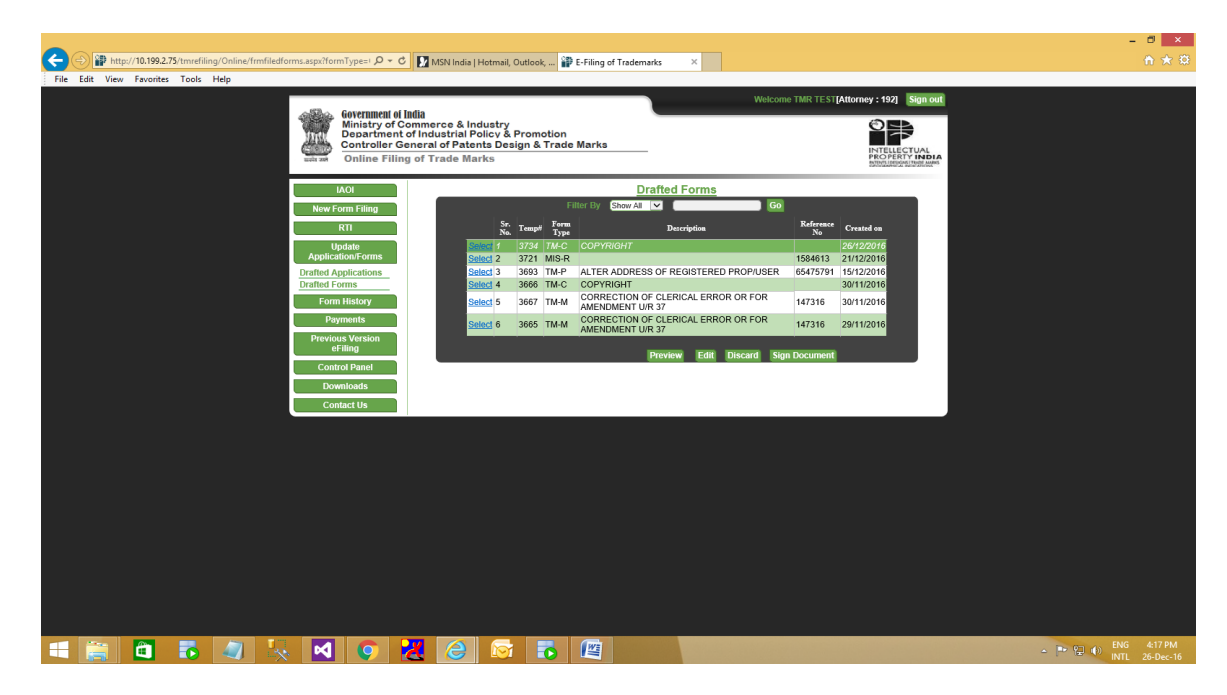

After sign document, request would be show in section of Payments menu.

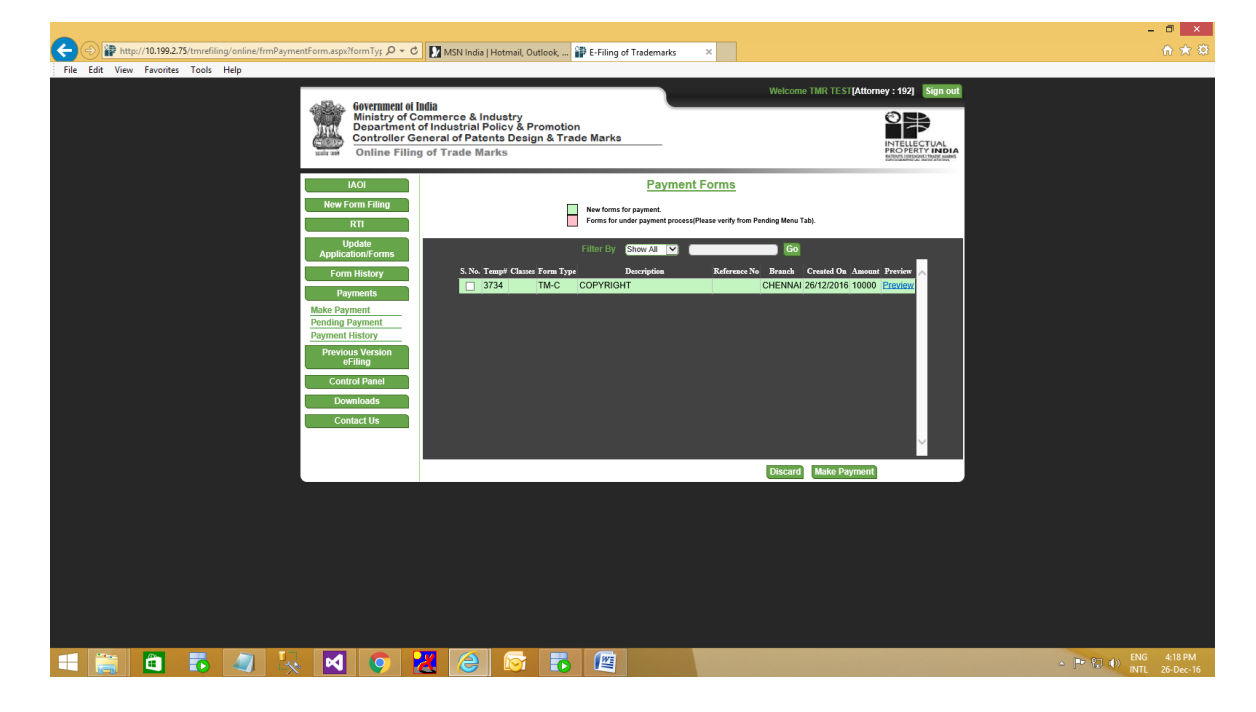

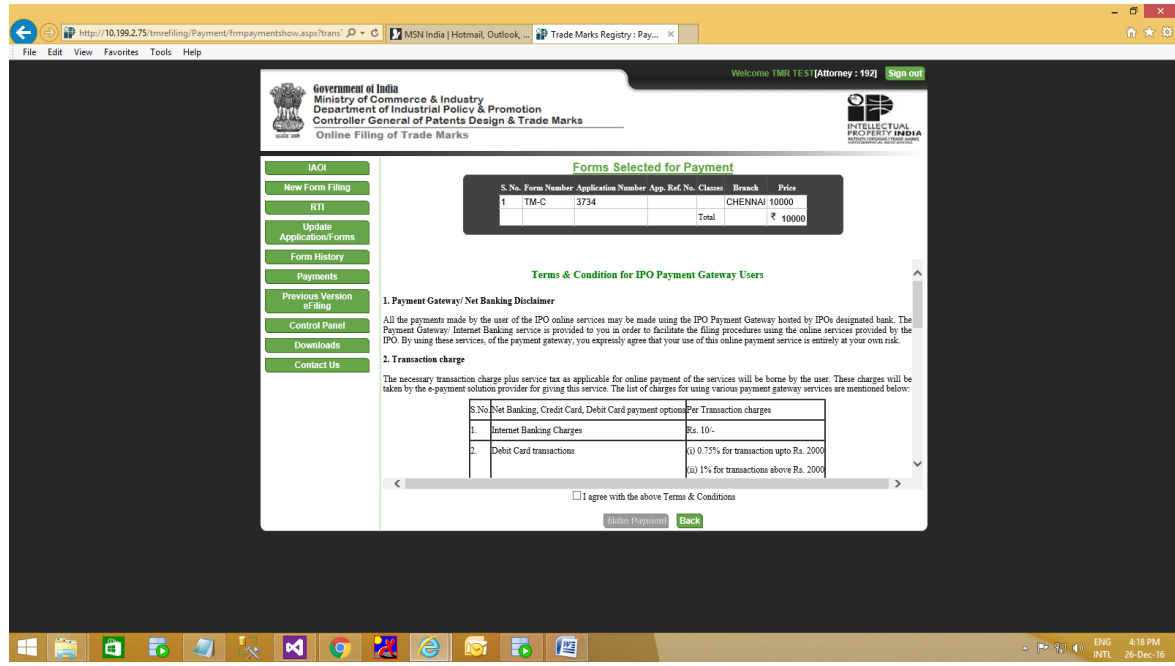

Click on Payment menu (left hand side) -> click Make Payment. Select form and click on Make Payment.

|                                                                                                    | - 🗆 🗙                                 |
|----------------------------------------------------------------------------------------------------|---------------------------------------|
| 🗲 🛞 🕼 http://10.199.275/tmrefiling/payment/eTMRBankInterface.aspx 🖉 🗸 C 🔽 MSN India   Hotmail, Outlook 😰 E-Filing of Trademarks 🛛 🗙                                                                                                    | <b>↑ ★</b> ‡                          |
| Frie     Edit     View     Favorites     Tools     Frie       File     Edit     View     Favorites     Tools     File       File     Edit     File     File     Welcome     TMIT TEST[Attorney: 192]     Som out       File     Ministry of Commerce & Industry     Department of Industrial Policy & Promotion     Controller General of Patients Design & Trade Marks     Patients                                                                                                    |                                       |
| LAOI<br>New Form Filling<br>RTI<br>Update<br>AppletationTorms<br>Update<br>AppletationTorms<br>Update<br>AppletationTorms<br>C S T Road, Gundy, Chennal-<br>GO032<br>C S T Road, Gundy, Chennal-<br>GO032<br>C S T Road, C S T Road, C S T R |                                       |
| Form History     To,     Tasascton hs     : 0-000023036       Payments     To,     Tasascton hs     : 0-000023036       Previous Version     Efficient CENNAL     Calls Electronic http:// Company have been to the thermal field of the thermal field of thermal field of the thermal field of the thermal field of the the                                                                                                    |                                       |
| CutiliaLIOS Payment Mode S teak Transfer Payment Mode S teak Transfer Paym                                                                                                    |                                       |
|                                                                                                    |                                       |
|                                                                                                    | ▲ 🕶 🖳 🌒 ENG 4:19 PM<br>INTL 26-Dec-16 |

Once click on button "Make payment", **ACKNOWLEDGEMENT SLIP** will show with details.

| <b>(</b> | 🔿 ᢪ htt                                                                                                    | :p://10.199.2                                                     | .75/tmrefilir | ng/payment    | t/frmPaymer | ntHistory.asp | x p      | - C 👂      | MSN India | a   Hotmail, Out           | look, 🕯 | E-Filing  | of Trade | marks ×           |              |             |                     |     |           |
|----------|----------------------------------------------------------------------------------------------------|-------------------------------------------------------------------|---------------|---------------|-------------|---------------|----------|------------|-----------|----------------------------|---------|-----------|----------|-------------------|--------------|-------------|---------------------|-----|-----------|
| File     | Edit View                                                                                                    | v Favorite                                                        | s Tools       | Help          |             |               | overnmen | t of India |           |                            |         |           | -        |                   | Welcome      | TMR TEST[A  | ttorney : 192] Sign | out |           |
|          | Ministry of Commerce & Industry<br>Destination Controller General of Patents Design & Trade Marks<br>Online Filing of Trade Marks |                                                                   |               |               |             |               |          |            |           |                            |         |           |          |                   |              |             |                     |     |           |
|          |                                                                                                    | IAOI Payment History New Form Dilton From Date : To Date : Submit |               |               |             |               |          |            |           |                            |         |           |          | 1                 |              |             |                     |     |           |
|          |                                                                                                    |                                                                   |               |               |             | R             | n rumy   |            |           |                            |         | Filter By | Show A   |                   | Go           |             |                     | ·   |           |
|          |                                                                                                    |                                                                   |               |               |             | Und           | ato      |            | Sr. No.   | Transaction                | Id An   | oount Ba  | nk Id    | Receive Date Time | Receipt Numb | er View Ack | . View Receipt      |     |           |
|          |                                                                                                    |                                                                   |               |               |             | Applicatio    | on/Forms |            | 151       | O-000002350                | 1 800   | 0 CR      | P 22     | /09/2016 12:00:27 |              | Ack.        |                     |     |           |
|          |                                                                                                    |                                                                   |               |               |             | Form H        | listory  |            | 152       | O-000002348                | 9 200   | 0 CRI     | P 14     | /09/2016 03:24:29 |              | Ack.        |                     |     |           |
|          |                                                                                                    |                                                                   |               |               |             | Pavm          | ents     |            | 153       | O-000002349<br>O-000002354 | 5 200   | 0 CRI     | P 06     | /10/2016 12:16:46 |              | Ack.        |                     |     |           |
|          |                                                                                                    |                                                                   |               |               |             | Wake Paym     | ent      | -          | 155       | O-000002362                | 2 800   | 0 CR      | P 10     | /11/2016 12:13:51 |              | Ack.        |                     |     |           |
|          |                                                                                                    |                                                                   |               |               |             | Pending Pa    | yment    |            | 156       | O-000002363                | 6 100   | 00 CR     | P 26     | /12/2016 04:05:39 |              | Ack.        | Receipt             |     |           |
|          |                                                                                                    |                                                                   |               |               | 1.1         | Payment Hi    | story    |            | 157       | O-000002350                | 3 800   | 0 CRI     | P 22     | /09/2016 12:16:41 |              | Ack.        |                     |     |           |
|          |                                                                                                    |                                                                   |               |               |             | Previous      | Version  |            | 1 2       | 3 4                        |         |           |          |                   |              |             |                     |     |           |
|          |                                                                                                    |                                                                   |               |               |             | ern           |          |            |           |                            |         |           |          |                   |              |             | Back                |     |           |
|          |                                                                                                    |                                                                   |               |               |             | Control       | Panel    |            |           |                            |         |           |          |                   |              |             |                     |     |           |
|          |                                                                                                    |                                                                   |               |               | L L         | Down          | loads    |            |           |                            |         |           |          |                   |              |             |                     |     |           |
|          |                                                                                                    |                                                                   |               |               |             | Conta         | ct Us    |            |           |                            |         |           |          |                   |              |             |                     |     |           |
|          |                                                                                                    |                                                                   |               |               |             |               |          |            |           |                            |         |           |          |                   |              |             |                     |     |           |
|          |                                                                                                    |                                                                   |               |               |             |               |          |            |           |                            |         |           |          |                   |              |             |                     |     |           |
|          |                                                                                                    |                                                                   |               |               |             |               |          |            |           |                            |         |           |          |                   |              |             |                     |     |           |
|          |                                                                                                    |                                                                   |               |               |             |               |          |            |           |                            |         |           |          |                   |              |             |                     |     |           |
|          |                                                                                                    |                                                                   |               |               |             |               |          |            |           |                            |         |           |          |                   |              |             |                     |     |           |
|          |                                                                                                    |                                                                   |               |               |             |               |          |            |           |                            |         |           |          |                   |              |             |                     |     |           |
|          |                                                                                                    |                                                                   |               |               |             |               |          |            |           |                            |         |           |          |                   |              |             |                     |     |           |
|          |                                                                                                    |                                                                   |               |               |             |               |          |            |           |                            |         |           |          |                   |              |             |                     |     |           |
|          |                                                                                                    |                                                                   |               |               |             |               |          |            |           |                            |         |           |          |                   |              |             |                     |     |           |
|          |                                                                                                    |                                                                   |               |               |             |               |          |            |           |                            |         |           |          |                   |              |             |                     |     |           |
|          |                                                                                                    |                                                                   |               |               |             |               |          |            |           |                            |         |           |          |                   |              |             |                     |     |           |
|          |                                                                                                    |                                                                   |               |               |             |               |          |            |           |                            |         |           |          |                   |              |             |                     |     |           |
|          |                                                                                                    |                                                                   |               | - Contraction |             |               |          |            |           |                            |         |           |          |                   |              |             |                     |     |           |
|          |                                                                                                    | <b>E</b>                                                          |               |               | -3          |               | 9        | <b>*</b>   |           |                            |         |           |          |                   |              |             |                     |     | ENG NTL 2 |

Click Payment History from Payment menu and click on " $\ensuremath{\mathsf{RECEIPT}}$ " .

| - c                                                                                     | MSN India   Hotmail, Outlook, 🔐 E-Filing of Trademarks 🛛 🗙                                                                                                    |           |
|-----------------------------------------------------------------------------------------|----------------------------------------------------------------------------------------------------|-----------|
| File Edit View Favorites Tools Help                                                     |                                                                                                    |           |
| Government of In<br>Ministry of Cor<br>Department of<br>Controllor Gen<br>Online Filing | Welcome TMR TEST[Atomey: 192]         Sign out           fla         mmerce & Industry           fIndustrial Policy & Promotion         Image: Compared and the second and the second and the |           |
| IAOI<br>New Form Filing<br>RTI<br>, Update                                              | भारत ज्ञान्जन (GOVERIMENT OF INDIA<br>DRIVIA फिल्ट नमिवरी TRADE MARKS REGISTRY                                                                                                    |           |
| ApplicationiForms Form History Payments Make Payment Pending Payment                    | The Trade Marks Registry.Intellectual Property Building, G. S. T. Read, Guindy,Chernae-000032<br>RECEIPT           PAGE No : 1           To,         PAGE No : 1           TO,         SSI073           TAR TEST         PAGE No : 1           TMR TEST         FUNDO FLAGS 00           TO,         FUNDO FLAGS 00           TMR TEST         ERANCH NAME           COLSPAN= 2000 FLAGS 00           TO,         FUNDO FLAGS 00           TO,         FUNDO FLAGS 00           TO,         FUNDO FLAGS 00           TO,         FUNDO FLAGS 00           TO,         FUNDO FLAGS 00           TO,         FUNDO FLAGS 00           TO,         FUNDO FLAGS 00           TO,         COLSPAN TEST                                                                                                    |           |
| Payment History<br>Previous Version<br>eFiling<br>Control Panel                         | No.         Form         Description         Application         Type         Perm         Perm         Application         Application                                                                                                    |           |
| Contact Us                                                                              | Peyment Mode I: Bank Tamafer Tamaadion ID :<br>"Data SP of Indicates As Multi class Application<br>"Data SP of Indicates As Multi class Application<br>"Data Secondary Department France, Hone on signature required.<br>"This is a computer generated ready, Hone on signature required.<br>"The application sport email of with every form or document submitted to the Trademark Registry so that you may also receive addroubledgements and other documents."                                                                                                    |           |
|                                                                                         | Back Print                                                                                                    |           |
|                                                                                         |                                                                                                    |           |
| 🕂 🚊 🖬 🐻 🕼 🌾 🗹 🌍 💈                                                                       |                                                                                                    | P 🕄 🕕 ENG |

User view receipt details with Q-code.